## 「ワンタイムパスワード」の取扱いについて

当金庫では、WEBバンキングサービスをより安全にご利用いただくため、ワンタイムパスワード (ソフトウェアトークン)を取扱っています。

なりすまし対策として有効な、ワンタイムパスワード(ソフトウェアトークン)のご利用を是非ご 検討ください。

| 項目                    | 内容                                                                                                    |
|-----------------------|----------------------------------------------------------------------------------------------------|
| 特徴                    | ワンタイムパスワードは、1回限りの使い捨てパスワードで、短時<br>間でランダムにパスワードが切り替わるため、第三者による不正ログ<br>イン、および不正送金のリスクを減らすことができます。<br>また、短時間でランダムに切り替わるパスワードを推測することは、<br>困難で悪用される可能性は極めて低くなります。                                                                                                    |
| ワンタイムパスワード<br>による認証箇所 | <ul><li>・ログイン操作時(任意に設定できます。)</li><li>・振込等各種取引操作時(必須)</li></ul>                                                                                                    |
| 対象サービス                | WEBバンキングサービス                                                                                                    |
| 利用料金                  | 無料                                                                                                    |
| 利用方法                  | <ul> <li>・書面によるお申込みは不要です。</li> <li>・スマートフォンに、ソフトウェアトークン(ワンタイムパスワード<br/>を発行するアプリケーション)をダウンロードし、利用登録を行い<br/>ます。</li> <li>・振込や収納サービス等の各種お取引をされる際に、ワンタイムパス<br/>ワードを確認する画面が表示されますので、ソフトウェアトークン<br/>に表示された6桁のワンタイムパスワードを入力します。</li> <li>・詳しくは、下記ご利用方法をご覧ください。</li> </ul> |
| トークン利用端末              | スマートフォン                                                                                                    |
| 利用規定                  | ワンタイムパスワードサービス利用規定                                                                                                    |

【ワンタイムパスワード(ソフトウェアトークン)の概要】

## スマートフォン用 新ソフトウェアトークンの利用方法

1. しんきん (個人) ワンタイムパスワード

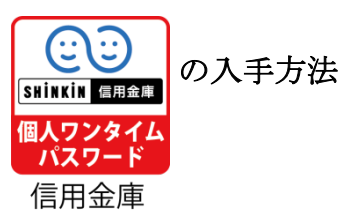

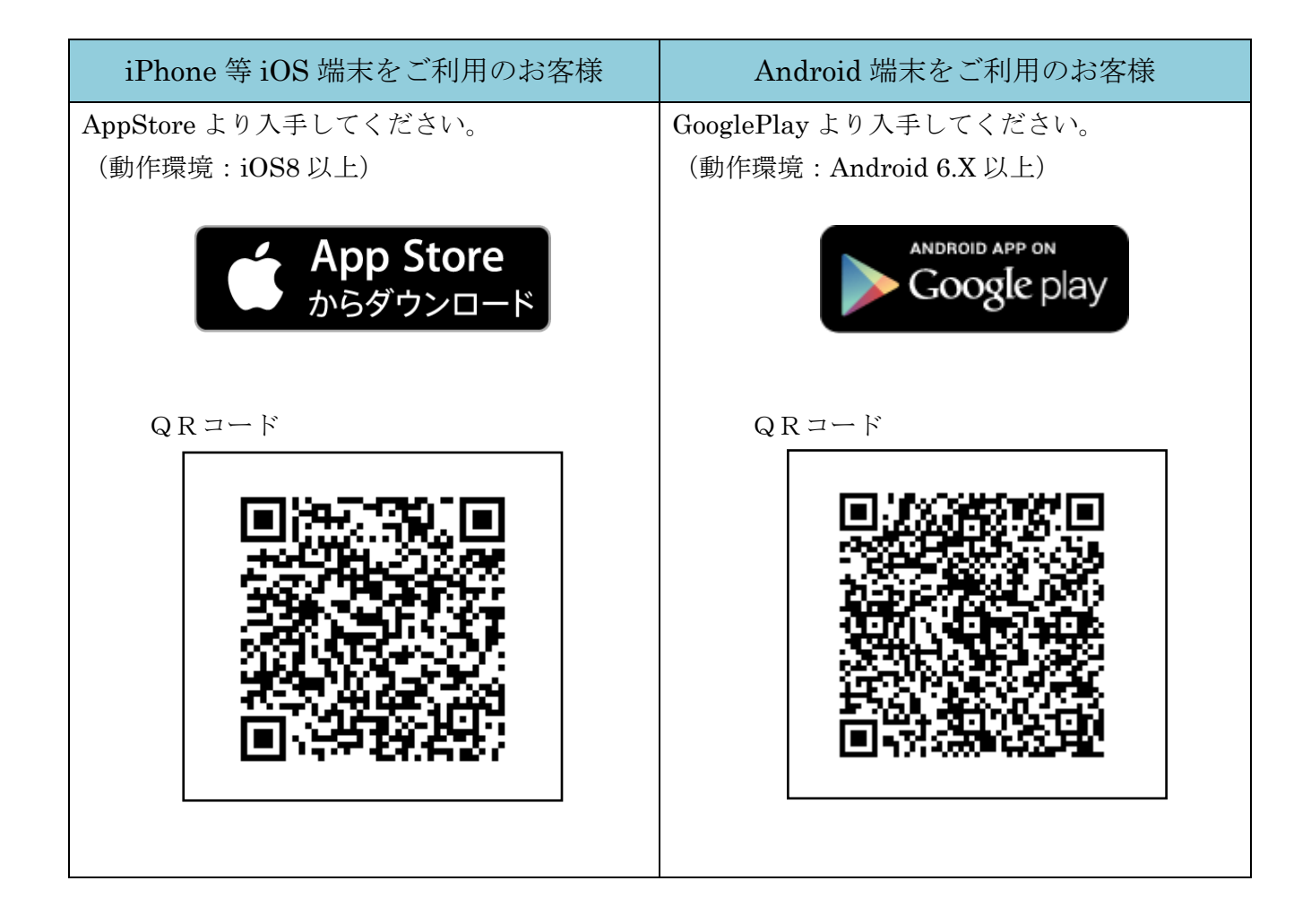

## 2. ワンタイムパスワードの利用開始方法

ワンタイムパスワードの利用を開始するには、ログイン画面にある、ワンタイムパスワードの「利 用開始」から進み、画面の説明にもとづき利用開始の登録作業を行ってください。

また、現在のソフトウェアトークンから交換する場合は、ログイン画面にあるワンタイムパスワ ードの「交換」から進み、画面の説明にもとづき交換作業を行ってください。

| ブラウザ                                                                | スマートフォン                                                                                                    |
|---------------------------------------------------------------------|----------------------------------------------------------------------------------------------------|
| ? この画面のヘルプ       契約者ID (利用者面号)     >>>>>>>>>>>>>>>>>>>>>>>>>>>>>>>> | µログイン            実的者ID (利用者目号) ログイン(スワードを入<br>し、「ログイン」ボタンを押してください。            マグイン            マグイン            マグー            マグー            マグマー            マグマー            マグマー            マグマー            マグマー            マグマー            マグマー            マグマー            マグマー            マグマー            マグマー            マグマー             マグマ |

アプリを起動すると「ワンタイムパスワード」「シリアル番号」が、下図のとおり表示されます。 また、初回起動時に「ご利用規程」「アプリの使い方」の画面が表示されますので、ご一読いただ き、インターネットバンキング上の画面説明にもとづきワンタイムパスワードの「利用開始」の操 作を行ってください。

なお、画面右上のメニューよりヘルプ画面がありますので、操作に困った場合等にご参照ください。

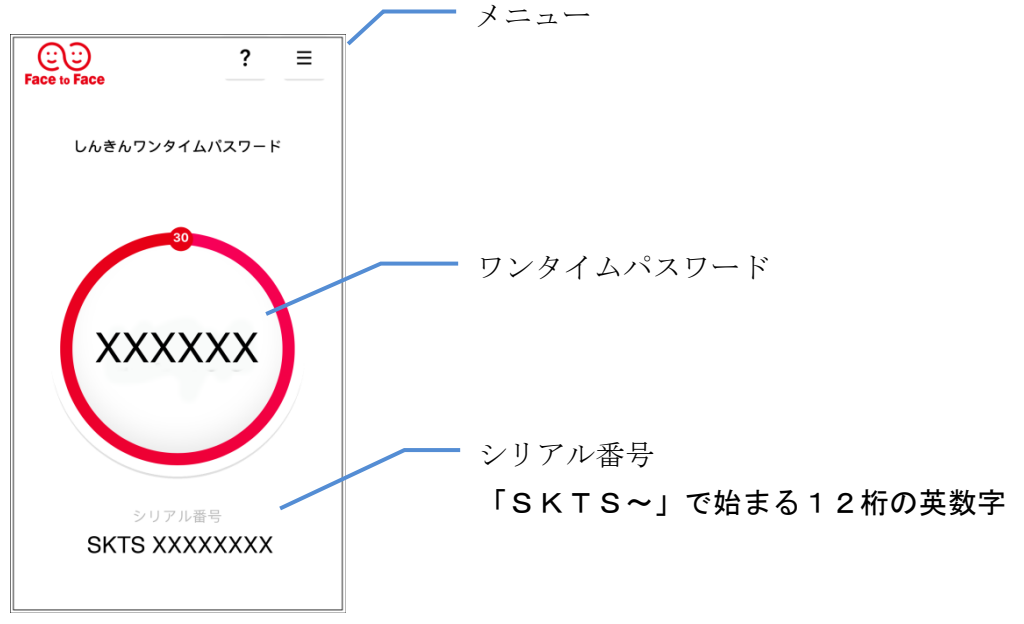

## ワンタイムパスワードに関するQ&A

- Q: ワンタイムパスワードは、何回誤入力するとロックしますか? また、ロックしてしまったらどうしたら良いですか?
- A: ワンタイムパスワードを連続で10回誤入力すると、ロックがかかってしまいます。 ロックしてしまったら、最寄りの営業店でロック解除の手続きをお願いいたします。 ロック解除後はこれまでの手順で操作を行って下さい。 今までのトークン ID がご利用いただけます。
- Q:スマートフォンの機種変更したい時はどうしたら良いですか?
- A:機種変更を行う前に、旧端末のワンタイムパスワードを利用中止し、機種変更後、新端末にソフ トウェアトークンをダウンロードし、利用開始の登録作業を行ってください。なお、利用中止を 行わなかった場合は、新端末でワンタイムパスワードをご利用できなくなりますので、最寄りの 営業店で利用解除の手続きをお願いいたします。
- Q:トークンを登録してあるスマートフォンを無くしてしまったらどうしたらよいですか?
- A:最寄りの営業店でワンタイムパスワード利用解除の手続きを行ってください。 なお、再度ワンタイムパスワードをご利用される場合は、新端末にソフトウェアトークンをダウ ンロードし、利用開始の登録作業を行ってください。
- Q:WEBバンキングを解約したい時は、ワンタイムパスワードでなにか気を付けることはあります か?
- A:トークンについては、別途解約の手続きはありません。 ワンタイムパスワードを利用停止します。 不要となったトークンを、端末からアンインストールしてください。